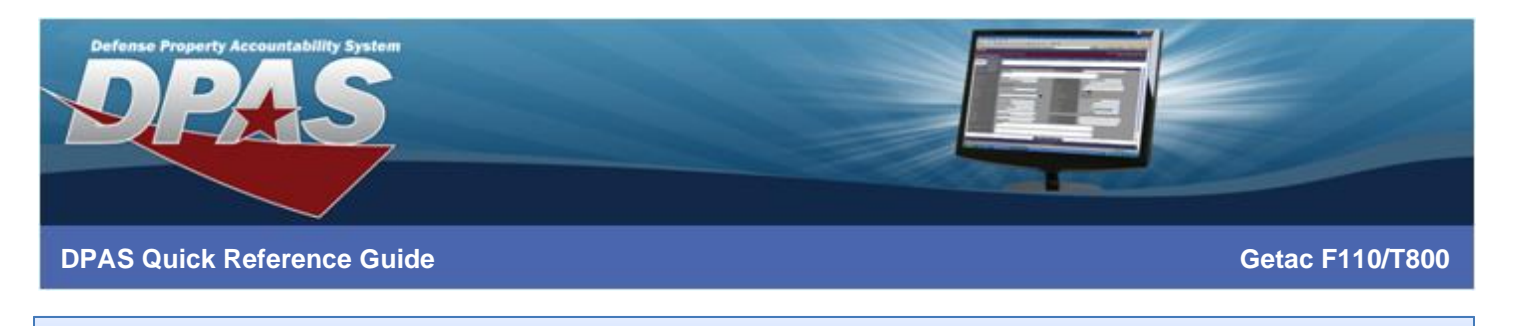

## **Overview**

Upon getting your F110/UX10/T800 tablet you will need to work with your IT group to image the device for use on network. When imaging a device with built-in scanner, DO NOT remove the **Barcode Manager** software as it is to be used for scanning.

## Ensure the following prior to use with DPAS

- DoD Root Certs are installed
- CAC reader and software are functioning
- Configure Barcode Manager to DPAS settings

## How to Configure Barcode Manager to DPAS Settings

- 1. Open Barcode Manager
- 2. On the Control tab
  - a. Under Advanced, make sure 'command mode' and 'single trigger button' are not selected
  - b. Under Advanced > Mode Switch, make sure 'HID keyboard' is selected
- 3. On the DecoderSetting tab
  - a. Select 'Default'
  - b. Ensure the following Symbologies are enabled: Code 39, Code 128 and PDF417
- 4. On the Output tab
  - a. Ensure Prefix has no value
  - b. Ensure Suffix has the following value \r\n
  - c. Codepage should be set to US-ASCII
  - d. Output Window should have Enable checked and 'Active Window' selected

## To test that the tablet is configured, open Notepad on your device and scan a 1D/2D barcode label

The data should be displayed and the cursor should move to the next line when scanning is complete

You are now ready for use with DPAS!

Please see <u>https://dpassupport.golearnportal.org/index.php/support/software-hardware/handhelds-accessories</u> for supported hardware information

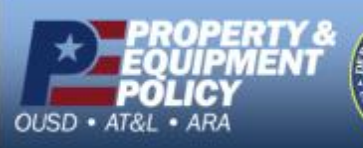

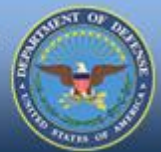

DPAS Call Center 1-866-498-8687

- UNCLASSIFIED | FOR OFFICIAL USE ONLY -

Page 1 of 1

r- DPAS Website http://dpassupport.golearnportal.org